## വയർമാൻ പരീക്ഷ 2023 -ഓൺലൈൻ ആയി അപേക്ഷിക്കുന്നതിനുള്ള മാർഗ്ഗനിർദ്ദേശങ്ങൾ

- https://samraksha.ceikerala.gov.in/ എന്ന വെബ് സൈറ്റ് സന്ദർശിക്കക.
- അപേക്ഷകൻ വെബ് സൈറ്റിൽ "Create Account" എന്ന ഓപ്ഷൻ മുഖേന രജിസ്റ്റർ ചെയ്യുക. ആയതിനു ശേഷം "Login" എന്ന ഓപ്ഷൻ മുഖേന ലോഗിൻ ചെയ്യുക.
- ലോഗിൻ ചെയ്ത ശേഷം Applications അല്ലെങ്കിൽ Click here to Apply എന്നിവയിൽ ഒന്ന് ക്ലിക്ക് ചെയ്യുക
- ശേഷം കാഞന്ന പേജിൽ നിന്നും Application for Wireman Permit (വയർമാൻ പെർമിറ്റിനുള്ള അപേക്ഷ)-യുടെ നേരെയുള്ള നിർ ദ്ദേശങ്ങൾ (*i* ചിഹ്നം) വായിച്ച ശേഷം വയർമാൻ പെർമിറ്റിനുള്ള അപേക്ഷ സെലക്ട് ചെയ്ത Examination എന്ന ബട്ടൺ ക്ലിക്ക് ചെയ്യുക.
- അപേക്ഷയുടെ പേജിൽ ആവശ്യമായ വിവരങ്ങൾ പൂരിപ്പിക്കുക.
- Add Attachment എന്ന ബട്ടൺ ക്ലിക്ക് ചെയ്ത ഫോട്ടോ, ഒപ്പ്, ഐ ഡി പ്രൂഫ്, SSLC സർട്ടിഫിക്കറ്റിന്റെ പകർപ്പ്, വയസ്സം യോഗ്യതയും തെളിയിക്കുന്ന രേഖകൾ തുടങ്ങിയവ അപ്ലോഡ് ചെയ്യക. ഫോട്ടോ, ഒപ്പ് എന്നിവയുടെ പരമാവധി ഫയൽ സൈസ് 100 കെബി -യും മറ്റു പ്രമാണങ്ങളുടേത് പരമാവധി 512 കെബി-യും ആണ്. ഫോട്ടോ, ഒപ്പ് എന്നിവ വ്യക്തമായിരിക്കണം.
- ശേഷം Submit എന്ന ബട്ടൺ ക്ലിക്ക് ചെയ്യ ഓൺലൈൻ ആയി പേയ്യെന്റ് നടത്തുക (Rs. 560)
- പേയ്മെന്റ് ചെയ്യന്നതോടെ അപേക്ഷ സമർപ്പണം പൂർത്തിയാകം.